## Cara Penggunaan Sistem Informasi "Pengolahan Manajemen Parkir Real Time Berbasis Web"

Cara Penggunaannya sebagai berikut :

- A. Sebagai Administrator
- 1. Login sebagai administrator caranya :
  - a. Username : admin
  - b. Password : 12345
- 2. Masuk ke halaman "petugas" isi :
  - a. Klik "tambah" maka akan muncul from penggisian data petugas lalu isi data
  - b. Isi semua setiap form.
  - Minimal data petugas diisi 2 petugas yaitu posisi petugas pintu masuk dan petugas pintu keluar caranya :
    Pada form pengisian data pilih posisi kerja dan pilih salah satu pilihannya. Jangan lupa untuk memilih posisi yang berbeda disetiap data petugas.
  - d. Disini juaga bisa melakukan ubah dan hapus data petugas
- 3. Masuk ke halaman "lokasi"

Klik tambah lokasi untuk mengisi tempat lokasi. Disini juga bisa melakukan ubah dan hapus lokasi.

- B. Sebagai petugas Pintu masuk
  - 1. Login sebagai petugas pintu masuk caranya :
    - a. Username : xxxxx
    - b. Password : xxxxx

Username dan password diberikan oleh administrator

2. Masuk ke halaman "parkir"

Melakukan transaksi input data kendaraan yang masuk dengan mengisi form no plat, memilih jenis kendaraan dan memilih lokasi parker lalu klik button "masuk"

- C. Sebagai petugas Pintu keluar
  - 3. Login sebagai petugas pintu masuk caranya :
    - c. Username : xxxxx
    - d. Password : xxxxx

Username dan password diberikan oleh administrator

4. Masuk ke halaman "parkir"

Melakukan transaksi input data kendaraan yang keluar mengisi no plat kendaraan yang akan keluar lalu klik sembarang agar jam parkir dan biaya parker keluar setelah bayar klik button "keluar".